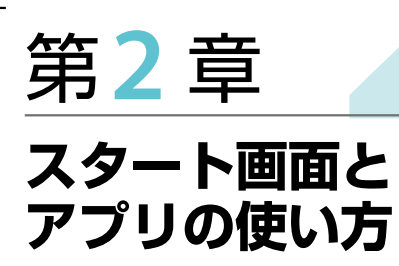

| 8. スタート画面の操作方法              | 38 |
|-----------------------------|----|
| 9. スタート画面から移動する             | 40 |
| 10. デスクトップとチャームの操作方法        | 42 |
| 11. 旧スタートメニューの代わりになるものは?    | 44 |
| 12. アプリを起動・終了する             | 46 |
| 13. タイルを使いやすいように配置する        | 48 |
| 14. タスクバーからアプリを起動する         | 52 |
| 15. ショートカットからアプリを起動する       | 54 |
| 16. タスクバーから表示ウィンドウを切り替える    | 56 |
| 17. タスクバーを使いやすいようにカスタマイズする  | 58 |
| 18. ウィンドウを操作する              | 60 |
| 19. ウィンドウを最大化・最小化する         | 62 |
| 20. ウィンドウのサイズを変更する          | 64 |
| 21. ストアアプリを利用する             | 66 |
| 22. 表示するアプリを切り替える           | 68 |
| 23.2 つのストアアプリを同時に表示する       | 70 |
| <b>24.</b> ストアアプリを追加する      | 72 |
| 25. 更新プログラムをインストールする        | 74 |
| 26. チャームからパソコンの設定を変更する      | 76 |
| 27. 操作できないアプリを強制終了させる       | 78 |
| 28. Windows の作業を一時中断する      | 80 |
| 29. 動作が不安定な Windows を再起動させる | 82 |
| 30. Windows での作業を終了する       | 84 |
|                             |    |

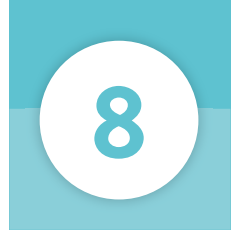

# スタート画面の操作方法

パソコンの電源を入れて、サインインしたときに最初に表示されるのがスタート画面です。この画面ではタイルをクリックしてアプリを起動したり、デスクトップ画面に移動することができます。

## スタート画面の見方

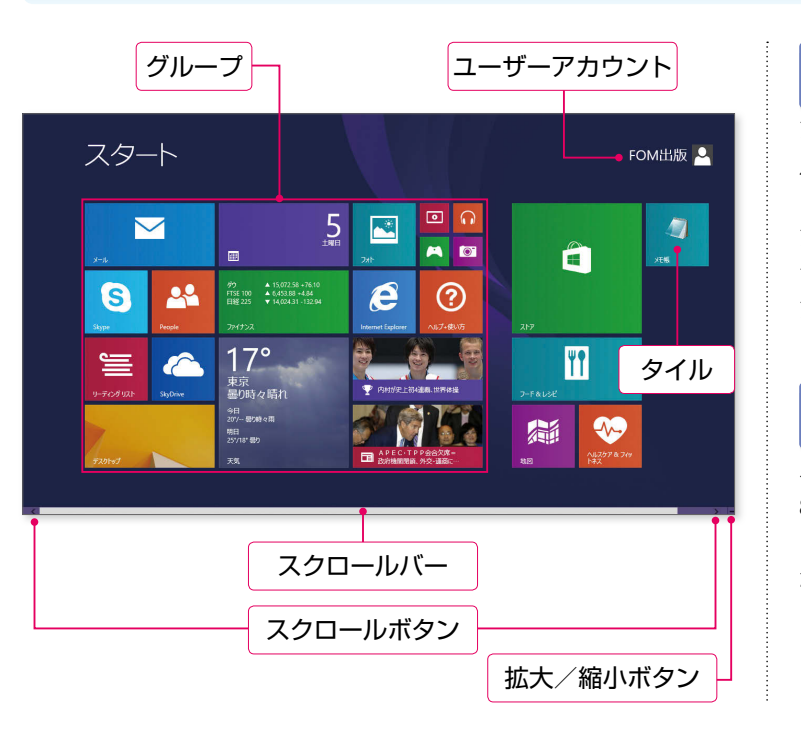

ライブタイル

アプリが取得した最新の情報を、タイ ルに表示する機能です。「天気」アプ リであれば今日の天気が、「ニュース」 アプリであれば最新のニュースが表示 されます。なお、ライブタイルはスト アアプリ固有の機能です。

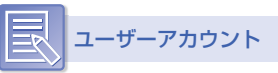

ユーザーアカウントには Windows 8.1 の初期設定時に登録したアカウン ト名が表示されます。この名前はあと から変更することができます。

| 名称        | 説明                                                         |
|-----------|------------------------------------------------------------|
| タイル       | Windows 8.1 で利用できるアプリや機能を表示したもの。クリックすることで起動できます。           |
| グループ      | タイルはグループごとに余白を空けて表示されます。タイルを種類ごとに分類するためのもの<br>です。          |
| ユーザーアカウント | サインインに利用したアカウント名が表示されます。クリックするとアカウントの切り替えな<br>どができます。      |
| スクロールバー   | タイルが1画面に表示しきれない場合に表示され、左右にドラッグすると画面の表示されてい<br>ない部分を表示できます。 |
| スクロールボタン  | クリックすることで左右に画面をスクロールさせて、画面の表示されていない部分を表示でき<br>ます。          |
| 拡大/縮小ボタン  | タイルのサイズを縮小することで、1画面に表示されるタイル数を増やすことができます。                  |

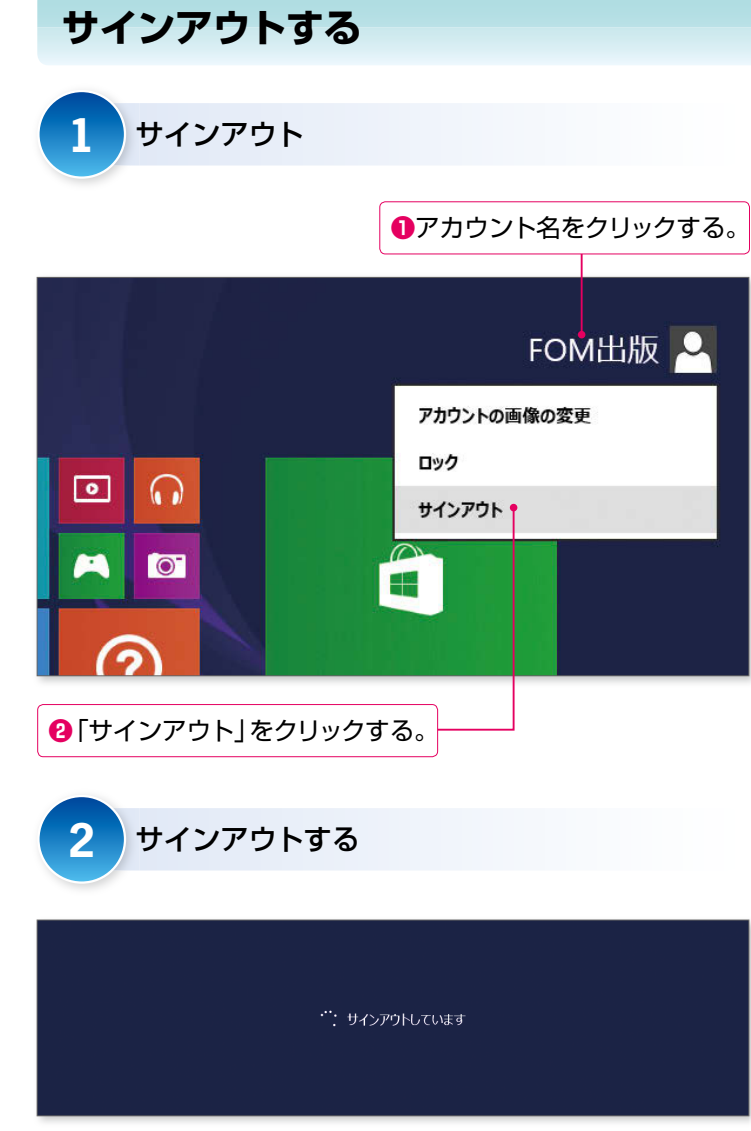

サインアウト

サインアウトを実行すると、すべての アプリを終了したうえで、ロック画面 に移動します。このため、PCの状態 をサインイン当初に戻して、いちから 作業を始めたいときに利用されている 機能です。なお、PCを再び利用する には、アカウント名とパスワードを入 力して、サインインする必要がありま す。

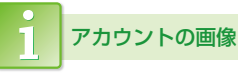

スタート画面でアカウント名の横に表示されている画像です。ほかにも、この画像は「People」アプリなどで表示されます。アカウント名をクリックしたときに表示されるメニューで、「アカウントの画像の変更」をクリックすることで変更できます。

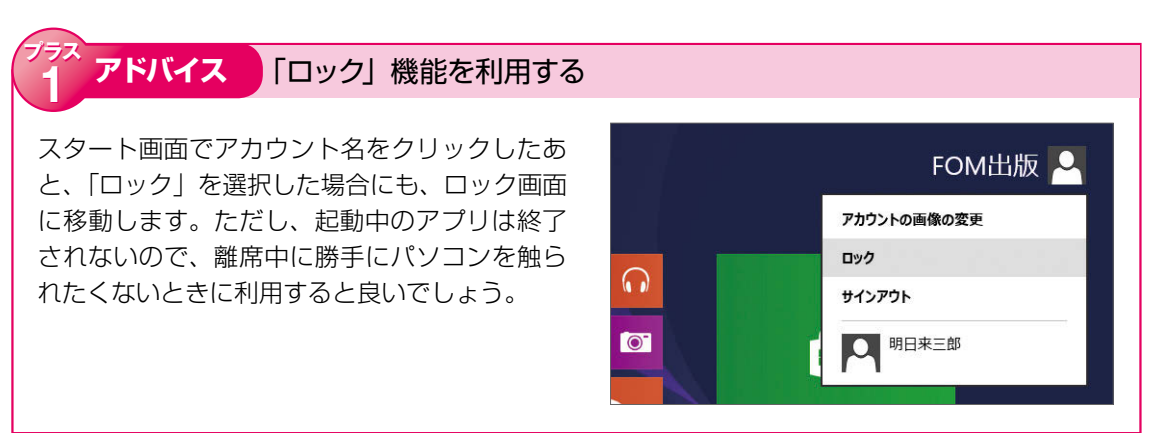

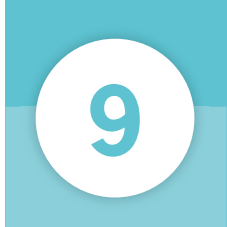

# スタート画面から移動する

スタート画面からは、デスクトップと「アプリ」画面に移動できます。なお、ほかの画面からスタート画面に戻りたい場合には、画面左下に表示される「スタート」ボタンをクリックしてください。

#### デスクトップとの間を行き来する

タイルをクリック 1 デスクトップ」をクリックする。 スタート FOM出版 🔍 • 4 **•** A 🔯 22 e S (?)17° ΨŶ 6 東京 ほぼ曇り 汕 -1-明日 21\*/17\*1-533分明 2 デスクトップに移動する 「スタート」ボタンをクリックする。 -1 e 🚞

「スタート」ボタン

スタート画面の左下隅をマウスでポイ ントすると、「スタート」ボタンが表 示されます。これをクリックすること でも、デスクトップ画面に移動するこ とが可能です。なお、スタート画面以 外を表示している際は、ボタンをク リックするとスタート画面に移動しま す。

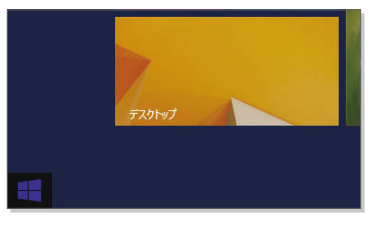

チャームから スタート画面へ移動

チャームに表示される「スタート」ア イコンをクリックすることでも、ス タート画面を表示できます。スタート 画面を表示しているときにこのアイコ ンをクリックすると、デスクトップ画 面に移動します。

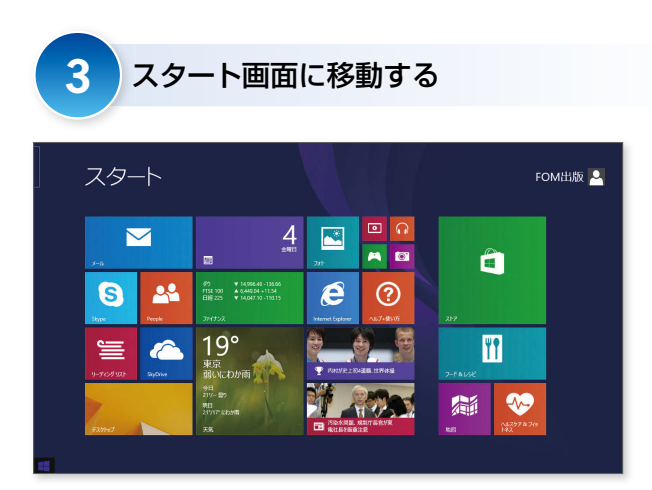

#### デスクトップの表示

スタート画面の左上をマウスでポイン トすると、デスクトップのサムネイル が表示されます。このサムネイルをク リックすることでも、デスクトップを 表示可能です。ただし、ストアアプリ を起動している際は、表示がそのアプ リに切り替わることもあります。詳細 は P68 を参照してください。

## 「アプリ」画面を表示する

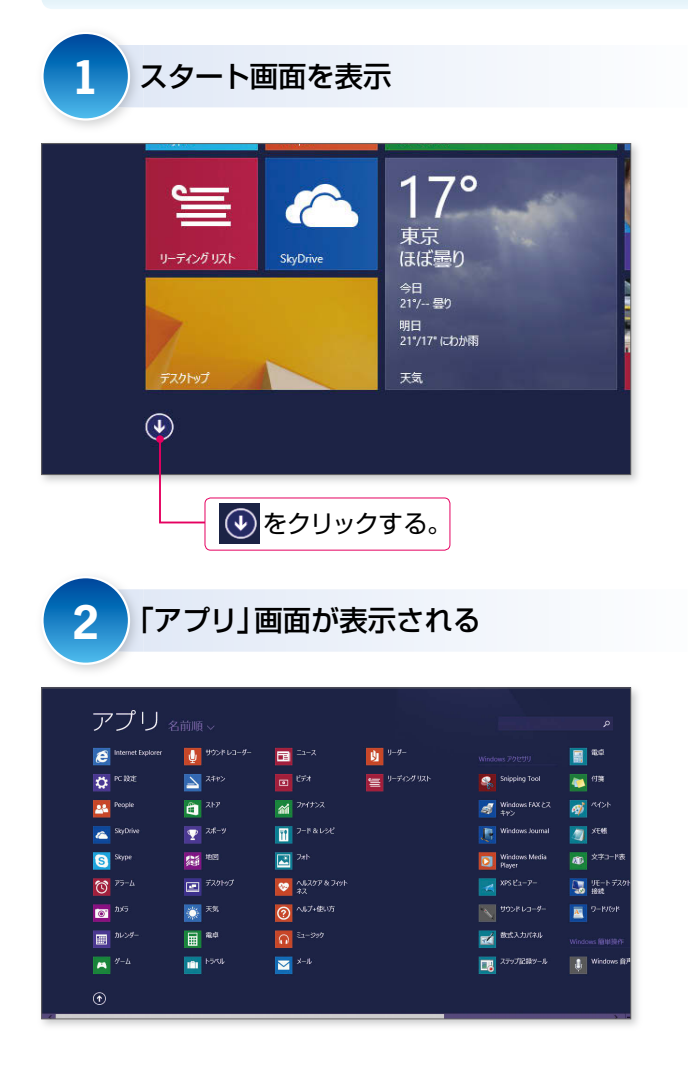

スタート画面には Windows で利用で きるアプリの一部しか表示されませ ん。スタート画面にないアプリや、あ とからインストールしたアプリは、「ア プリ」画面に表示され、タイルをクリッ クすることで起動できます。

目当てのアプリが見つからない

「アプリ」画面では画面下のバーを左 右にドラッグすることで、画面をスク ロールさせることができます。起動し たいアプリのタイルが見つからない場 合には、スクロールして画面の続きを 表示させてください。

| <b>1</b>             | 😴 <sup>80,7,10</sup>  | 100 H.20 A.97%                         |
|----------------------|-----------------------|----------------------------------------|
| 💽 rsa                | 🗐 299->#-#-P          | 🔤 3ኛንቶ ፓቤንፓኑ                           |
| <b>11</b> 10         | <u>™</u> 76-9-        | 10HO-16/RM                             |
| X646                 |                       | www.www.www.www.www.www.www.www.www.ww |
| Ø¥-C¥\$ 🚾            | K 🔁                   | 2741A名法国主して<br>英行                      |
| UE-F-F20Hoff<br>Hist | Windows<br>Defender   | 2.4.2.225 - K                          |
| 40H-C 🔟              | Windows<br>PowerShell |                                        |
|                      | Windows #E27-         |                                        |
| Windows BUP ISSN     | 🚞 ±9270-5-            |                                        |
|                      |                       |                                        |

バーをドラッグすると、画面の続きが 表示されます。

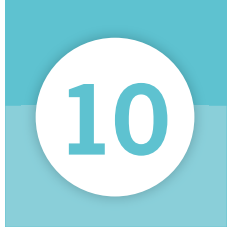

# デスクトップとチャームの操作方法

デスクトップはWindowsを操作するための作業領域です。ここにアプリを表示したり、ファイルのアイコンなどが配置できます。また、Windowsの重要な設定は「チャーム」で変更するので、表示方法を覚えておきましょう。

## デスクトップの見方

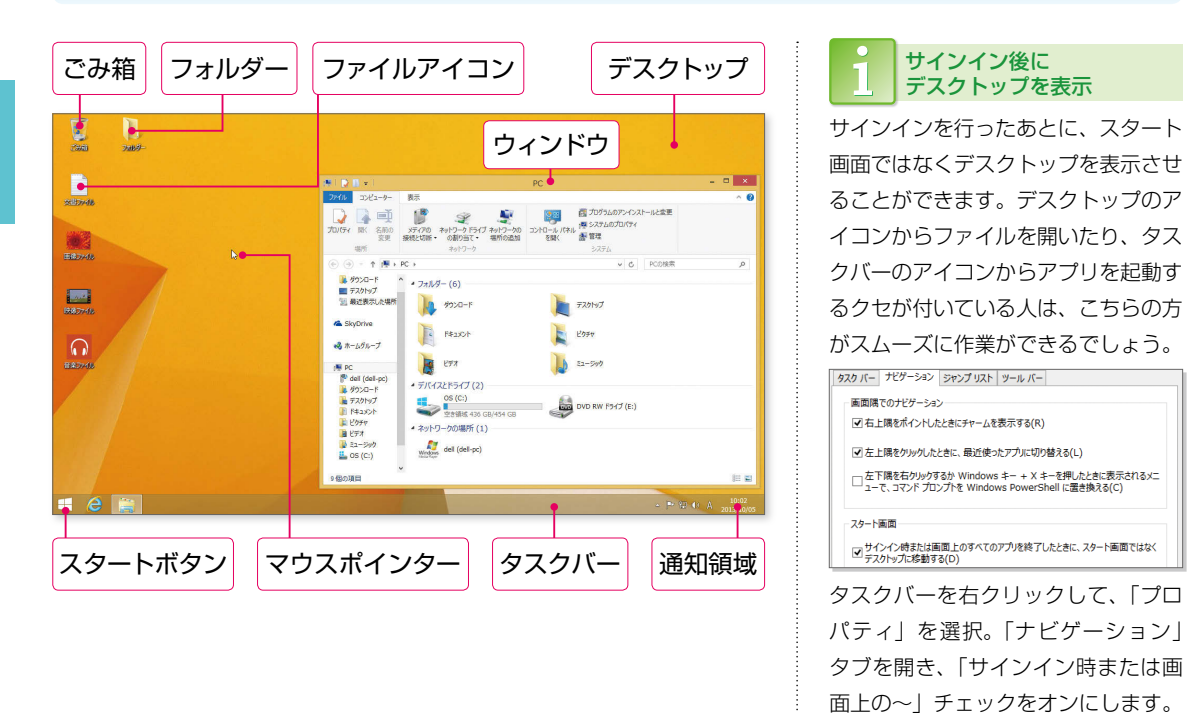

| 名称        | 説明                                                              |
|-----------|-----------------------------------------------------------------|
| デスクトップ    | デスクトップ上での作業を行うスペース。アイコンを配置したり、画面を表示します。                         |
| ウィンドウ     | アプリやフォルダーを開いたときに表示される画面です。この中でアプリの操作やファイルの<br>管理を行います。          |
| ファイルアイコン  | ひとつのファイルを図として表したものです。種類を表す絵とその名前がセットで表示されます。                    |
| フォルダーアイコン | ファイルを中に入れて整理するためのフォルダーを表すアイコンです。中にファイルを入れる<br>と図が変化します。         |
| ごみ箱       | いらなくなったファイルやフォルダーを捨てるための場所です。ここにアイコンをドラッグ操<br>作で移動させると削除できます。   |
| マウスポインター  | マウスを上下左右に動かすと、それに合わせて画面上を移動。指し示している対象を、クリッ<br>クやドラッグで操作できます。    |
| スタートボタン   | クリックするとWindows 7以前のようなメニューは表示せずに、即スタート画面に移動します。                 |
| タスクバー     | 起動しているアプリや開いているフォルダーがアイコンとして表示され、クリックすると最前面に表示するウィンドウを切り替えられます。 |
| 通知領域      | Windowsの基本的な機能の動作状態を確認するための表示です。確認事項などのメッセージ<br>が表示されることもあります。  |

### チャームの「設定」メニューを呼び出す

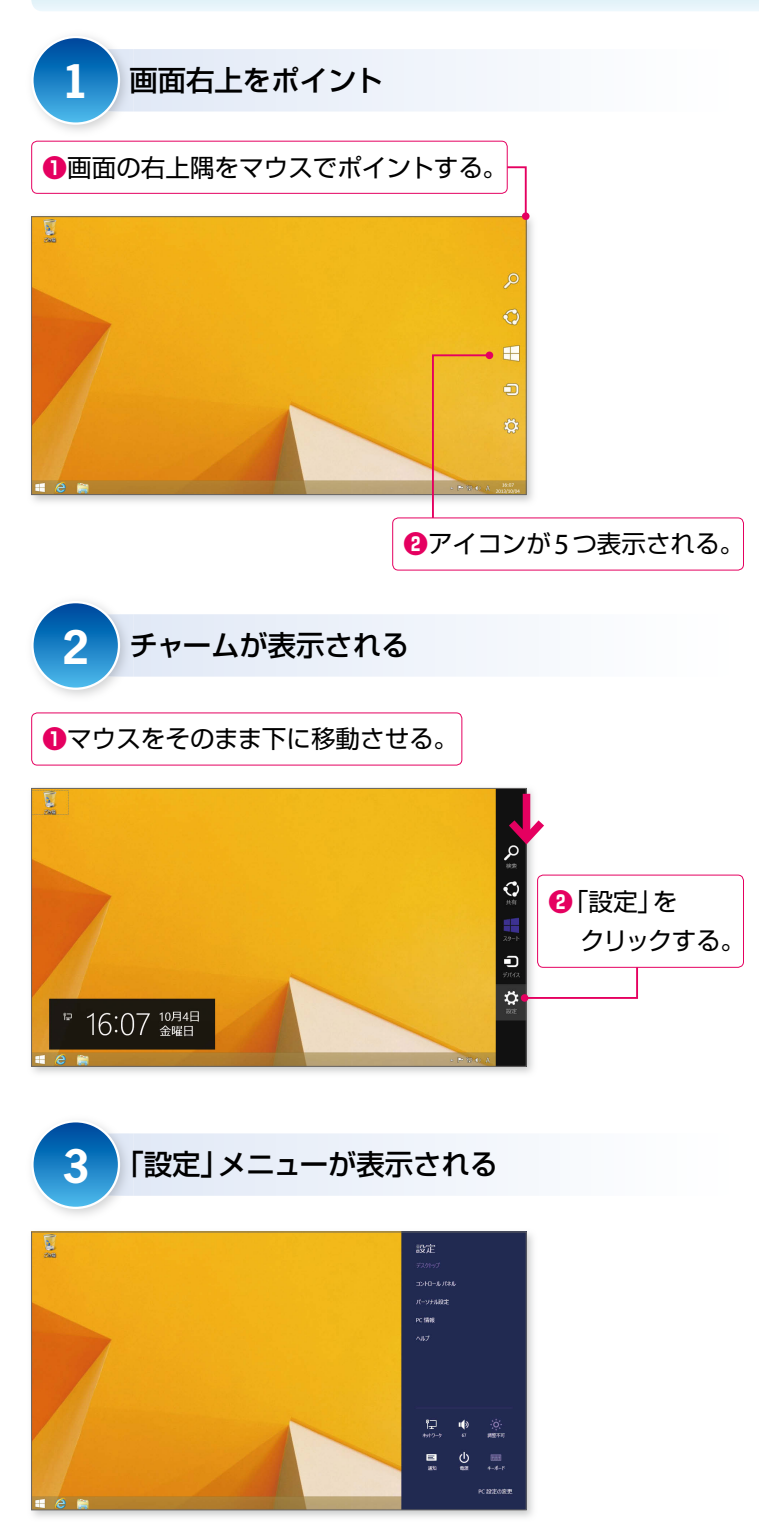

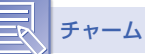

画面右端へと黒い帯状に表示されるメ ニューが「チャーム」です。「検索」 や「設定」など5つの機能を呼び出 すことができます。「スタート」をク リックすると、スタート画面に移動し ます。なお、このメニューはデスクトッ プ画面以外でも表示可能です。

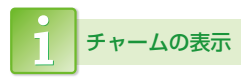

「Windows」キーと「C」キーを同時 押しすることでも、チャームを表示す ることができます。なお、タブレット でチャームを表示するには、画面の右 端を左方向にスワイプします。

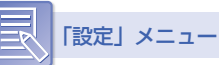

音量やディスプレーの明るさの調整な ど、重要度の高い設定をアイコンから 変更できます。アイコンの上に箇条書 きに並んだメニューは、それぞれ表示 中の画面についての設定項目です。現 在表示している画面に合わせて、利用 できるメニューが変化します。

PC 設定

「設定」メニューの一番下には「PC 設 定の変更」という項目が表示されます。 これをクリックすると、Windowsの 様々な設定を変更するための画面が表 示されます。詳細は P76 を参照して ください。

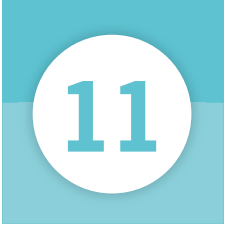

コマンド プロンプト(C) コマンド プロンプト (管理者)(A)

タスクマネージャー(T)

コントロール パネル(P) エタスプローラー(E) 検索(S) ファイル名を指定して実行(R) シャットダウンまたはサインアウト(U) デスクトップ(D)

# 旧スタートメニューの代わりになるものは?

Windows 8.1では「スタート」ボタンをクリックしても、以前のWindowsの ようなメニューは表示されません。ただ、ボタンの右クリックで、かつてのス タートメニューから呼び出していた機能のいくつかが利用できます。

#### スタートボタンの右クリックメニューを表示する

[スタート] ボタンを右クリック 1 Ŧ 😂 🚞 スタート|ボタンを右クリックする。 2 メニューが表示される プログラムと機能(F) 電源オプション(0) イベントドューアー(V) システム(Y) デバイス マネージャー(M) ネットワーク接続(W) ディスクの管理(K) コンピューターの管理(G)

メニューの表示方法

も表示できます。

「スタート」ボタンを右クリックする と表示されるメニューは、「スタート」

キーと「X」キーを同時に押すことで

1 「コントロールパネル」の表示

「コントロールパネル」を表示するに は、通常ならチャームの「設定」をク リックして、表示されるメニューから 「コントロールパネル」をクリックし ます。しかし、これはデスクトップを 表示中しか行えない操作なので、それ 以外の画面を表示中には、「スタート」 ボタンの右クリックメニューを利用し てください。

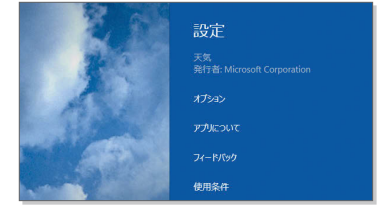

ストアアプリの表示中に「設定」メ ニューを開いても、「コントロールパ ネル」という項目は表示されません。

## 右クリックメニューから呼び出せる主な機能

1 システム

| ( <sup>12)</sup>           |                      | システム                 |                       | -             |
|----------------------------|----------------------|----------------------|-----------------------|---------------|
| K-01<€ → 🕅 ↑ × 🕞 🛞         | ・パネル ト システムとセキュリティ ・ | システム                 | v C                   | コントロール パネルの検索 |
| コントロール パネル ホーム             | コンピューターの基本的          | な情報の表示               |                       |               |
| 🤫 デバイス マネージャー              | Windows のエディション      |                      |                       |               |
| 💡 リモートの設定                  | Windows 8.1 Pro      |                      |                       | <i>n</i> 1    |
| 💡 システムの保護                  | © 2013 Microsoft Cor | poration. All rights |                       | Indow         |
| 😗 システムの詳細設定                | reserved.            |                      | TH I                  |               |
| Windows の新しいエディションで機能を増やす  |                      |                      |                       |               |
|                            | システム                 |                      |                       |               |
|                            | プロセッサ:               | Intel(R) Core(TM     | l) i3-2100 CPU @ 3.10 | GHz 3.10 GHz  |
|                            | 実装メモリ (RAM):         | 4.00 GB              |                       |               |
|                            | システムの種類:             | 64 ビット オペレーティ        | ング システム、x64 ベース       | プロセッサ         |
|                            | ペンとタッチ:              | このディスプレイでは、          | ペン入力とタッチ入力は利          | 用できません        |
| コンピューター名、ドメインおよびワークグループの設定 |                      |                      |                       |               |
|                            | コンピューター名:            | 富士通FOM               |                       | 一般            |
|                            | フル コンピューター名:         | 富士通FOM               |                       | -             |

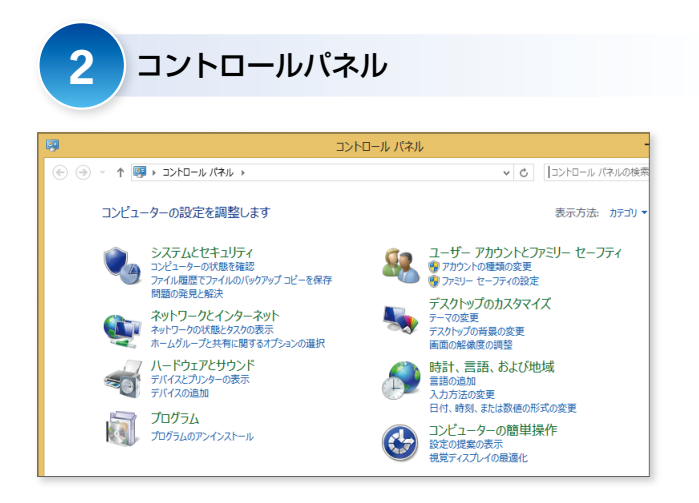

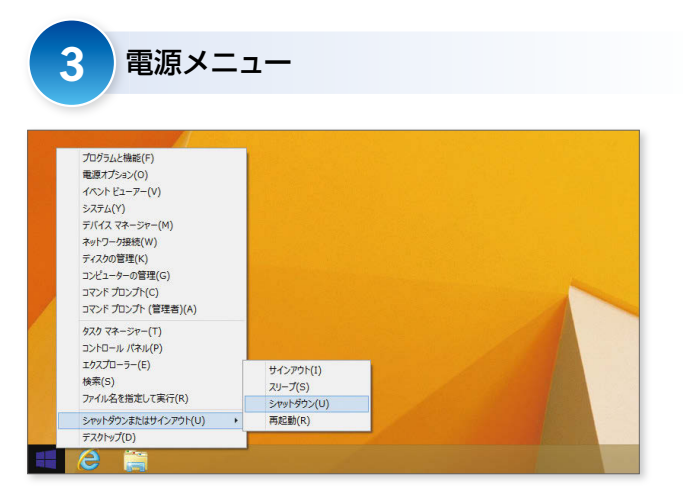

「システム」画面

パソコンの基本情報をまとめた画面で す。OSのバージョン、CPUやメモリー の性能、コンピューターやワークグ ループの名前などが確認できます。 Windows 7 以前では、「Windows 7: コンピューター」「Vista:コンピュー ター」「XP:コンピューター」または 「マイコンピューター」の右クリック から表示していました。

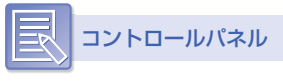

Windows に関する様々な設定を変更 するための画面です。「PC 設定」では 変更できないような、より細やかな設 定をコントロールできます。

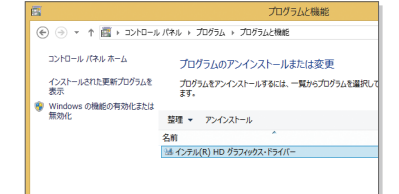

デスクトップアプリのアンインストー ルなどの作業は、コントロールパネル から実行します。

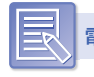

電源メニュー

「サインアウト」「スリープ」「シャットダウン」「再起動」の4つの操作が行なえます。なお、チャームから電源操作を行う方法は、P80を参照してください。

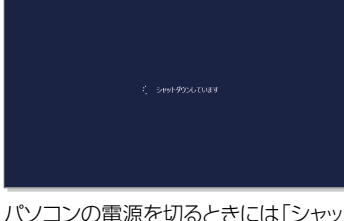

パソコンの電源を切るときには「シャット ダウン」を実行します。

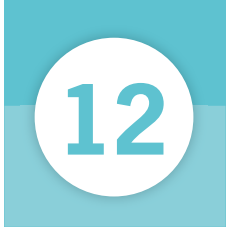

# アプリを起動・終了する

Windowsで何かの作業をするときに利用するのがアプリです。文章を作成するときは「メモ帳」を、お絵かきをするなら「ペイント」をというように、作業に応じたアプリを起動してください。

#### アプリを起動する

| 1 タイルをクリ             | ック                      |                   |            |
|----------------------|-------------------------|-------------------|------------|
| 起動するアプリのタイル          | をクリックする。                |                   |            |
| アプリ <sub>名前順 ~</sub> |                         |                   |            |
| <u></u>              |                         | 電卓                | 駴 拡        |
| 」<br>-ディング リスト       | Snipping Tool           | 🚺 付箋              | <b>2</b> 0 |
|                      | Windows FAX とス<br>キャン   | 🚿 XY2F            | 🔁 tı       |
|                      | Windows Journal         | <b>王王</b> 大王帳     | Windows 5  |
|                      | Windows Media<br>Player |                   | PC         |
| 44                   | XPS ビューアー               | リモート デスクトップ<br>接続 | Wii<br>De  |

2 アプリが起動する

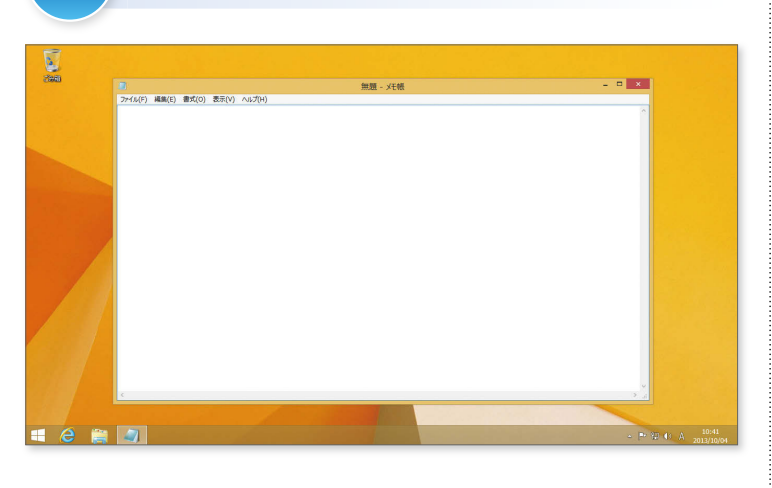

#### 「アプリ」画面の表示方法

「アプリ」画面を表示するには、ス タート画面で ● をクリックします。 詳しくはP41を参照してください。

#### デスクトップアプリ

「メモ帳」や「ペイント」など、 Windows 7以前から利用されてきた アプリのことをデスクトップアプリと 呼びます。Windows標準のデスク トップアプリのタイルは、「アプリ」 画面の「Windows アクセサリ」に用 意されています。

## 1 ストアアプリ

Windowsストアで提供されているア プリを「ストアアプリ」と呼びます。 Windows 8.1のスタート画面に表示さ れているものは、すべてストアアプリ です。また、「アプリ」画面の左に、ア プリごとの分類見出しなしで表示され ているのもストアアプリになります。 ただし、パソコンによってはメーカー が独自で用意したデスクトップアプリ が、スタート画面に表示される場合が あります。ストアアプリの詳細につい てはP66を参照してください。

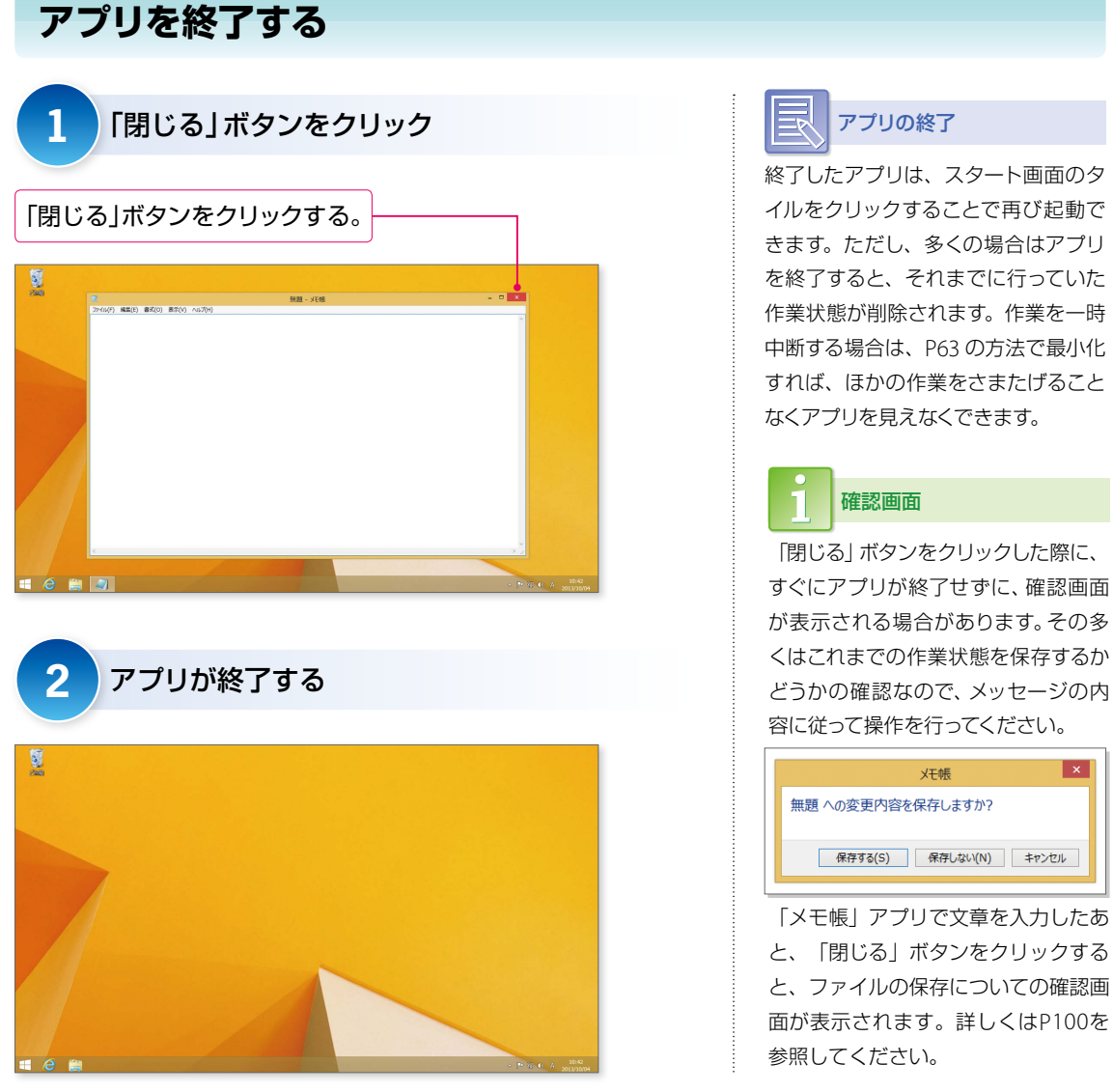

×

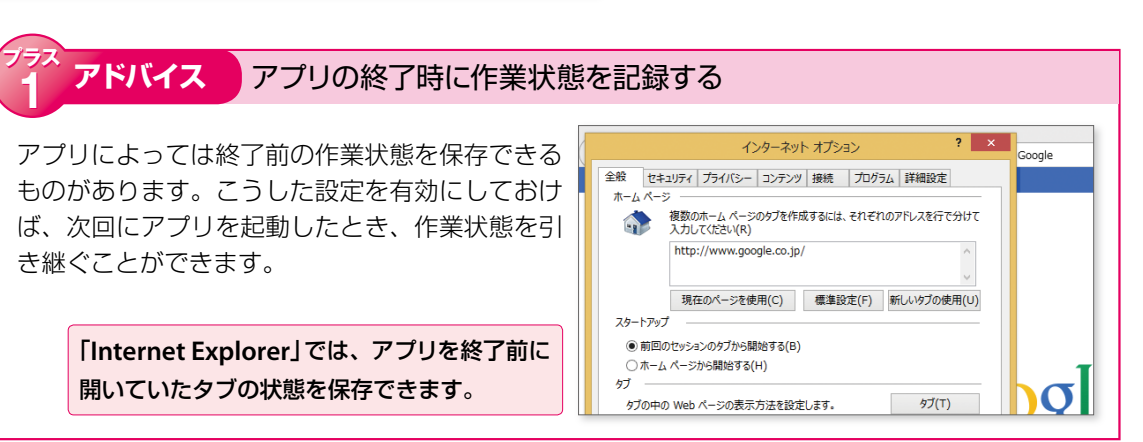